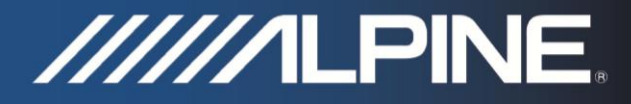

## TRUCK-G500 Manual de instalação

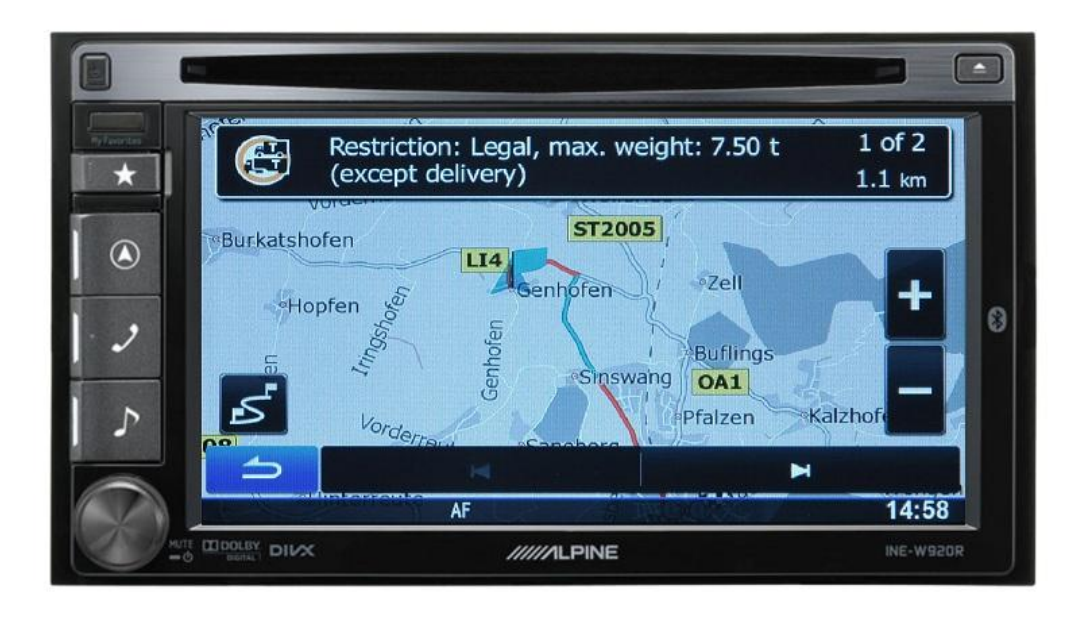

## Software para camiões INE-W920R / INE-W925R / INE-W928R / INE-W977BT

Português Outubro 2013, Versão 1.0

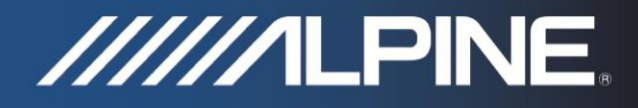

## Instruções de instalação para: INE-W920R / INE-W925R / INE-W928R\* e INE-W977BT\*:

- Insira o cartão micro SD no leitor de cartões que se encontra por trás da carátula removível.
  \*INE-W928R / INE-W977BT: Insira o cartão micro SD no adaptador incluído no leitor de cartões situado por trás do display.
- 2) Ligue a unidade. A unidade actualizar-se-á passados uns 45 minutos. Precaução: Não desligue a alimentação ou remover a ignição (ACC).
- Assegure-se de inserir o cartão micro SD e carregar o novo conteúdo de mapa dantes de actualizar a unidade em Naviextras. Após inserir o cartão micro SD e uma vez copiado o conteúdo de mapa específico para camiões, a actualização de mapa estará disponível em: https://alpine.naviextras.com.

## Como ajustar os valores específicos para camiões no Software de navegação do INE-W920R / INE-W925R / INE-W928R e INE-W977BT:

1) Pressionar o botão "Navegação" e pulsar no símbolo "Ajustes" do menu principal de navegação.

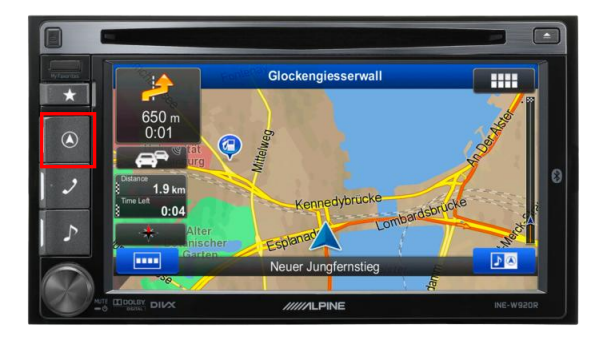

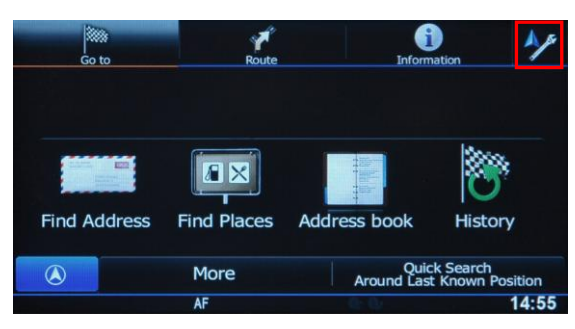

Exemplo: INE-W920R

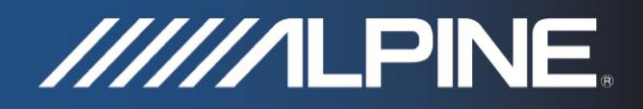

2) Pulsar em "Definições de trajecto", e pulsar em "Veículo".

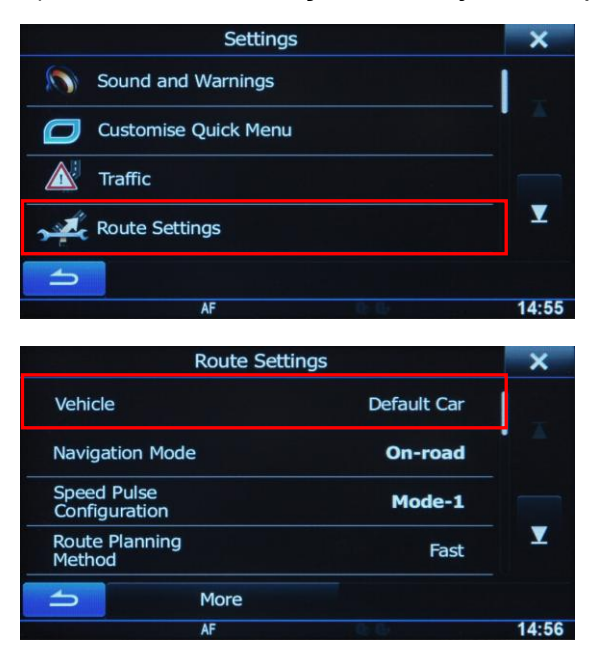

3) Deslocar-se para abaixo e seleccionar "Predefinidos Camião".

| Select Vehicle    |     | ×          |
|-------------------|-----|------------|
| Default Emergency | XO  |            |
| Default Bus       | × O |            |
| Default Taxi      | X O |            |
| Default Lorry     | × O | _ <u>▼</u> |
| - More            |     |            |
| AF                | 0 Q | 14:56      |

4) Pulsar o símbolo de "Ajustes" da barra de selecção "Predefinidos Camião" para aceder ao menu de ajustes das características do modo camião, que lhe permite personalizar e ajustar os valores que aplicará a seu veículo.

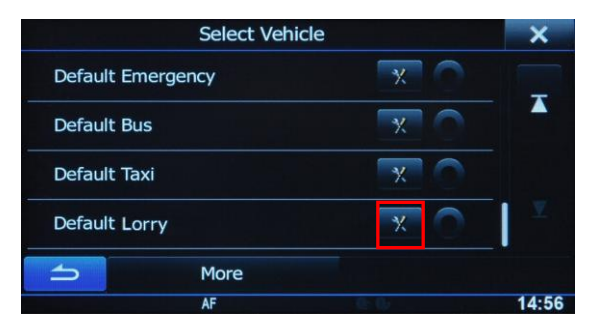